## دکمه ثبت نام ر ا انتخاب کنید.

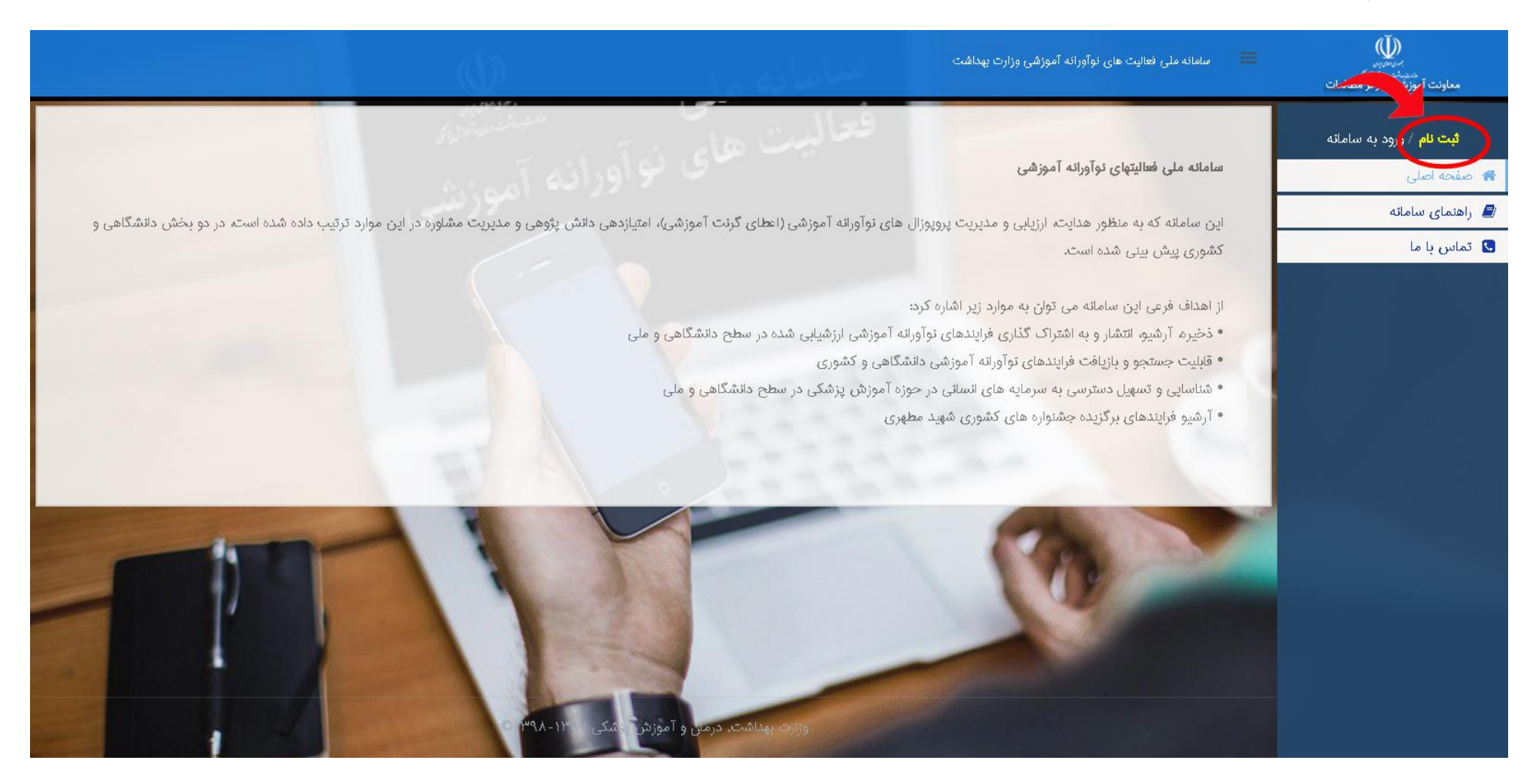

فرم ثبت نام را پرکنید و دکمه ثبت نام را انتخاب کنید.

|            | ساماته فعالیت های نوآورانه آموزشی      |    |  |
|------------|----------------------------------------|----|--|
|            | ثبت نام در سامانه                      |    |  |
|            | کلمه کاربری(انمیل)                     |    |  |
|            | کلمه عبور(حناقل ۴ حرف و حناکثر ۲۰ حرف) |    |  |
|            | كام                                    |    |  |
|            | نام خانوادگی                           |    |  |
|            | کد ملی                                 |    |  |
| Maria.     | شماره همرام(XXXXXXXXXXXXXX             |    |  |
| <b>X</b> ∄ | ثبت کام                                | R. |  |

با اکانتی که ایجاد کردید وارد سایت شوید (جهت ورود از کد ملی یا ایمیل استفاده کنید).

| 1                                            |  |
|----------------------------------------------|--|
| سامائه فعالیت های نوآورانه آموزشی            |  |
| ورود به سامانه                               |  |
| ایمیل/کد ملی                                 |  |
| کلمه عبور                                    |  |
| WCPO                                         |  |
| تصوير امنيتر وارد كنيد                       |  |
|                                              |  |
| حساب کاربری ندارید? <b>ثبت نام در سامانه</b> |  |
|                                              |  |

در صفحه "داشبورد" اطلاعات تکمیلی را کامل کنید.

| بر میں<br>بر میں میں میں میں<br>معاونت آموزشی/ مرکز مطالعات                                                                                                    | نقش (ها): کاربر دانشگاهی دانشگاه علوم پزشکی تهران ۷                                                                                                    |
|----------------------------------------------------------------------------------------------------|----------------------------------------------------------------------------------------------------|
| کاربر دانشگاهی<br>کاربر سایت<br>ن 🐲 🐲 U                                                                                                    |                                                                                                    |
| <ul> <li>تکمیل اطلاعات تکمیلی من</li> <li>کارتابل من (۰)</li> <li>[ مقطع تحصیلی] </li> </ul>                                                                       | <u>ښت</u>                                                                                                    |
| <ul> <li>عالیت های من (۰)</li> <li>راهنمای سامانه</li> <li>تماس با ما</li> </ul>                                                                                   |                                                                                                    |
| لازم است قبل از هر کاری در یکی از دانشگاهها احراز هوی<br>قبل از شروع فرآیند احراز هویت اطلاعات تکمیلی خود را<br>جهت احراز هویت ابتدا دانشگاه دانشکده و گروه آموزشی | ت شوید. پس لطفا فرایند احراز هویت را طی کنید.<br>مانند مقطع تحصیلی و رتبه علمی را کامل نمایید.<br>مورد نظر را انتخاب نموده و پس از آپلود فایل حکم درخواست خود را ثبت نمایید. |
| انتخاب دانشگاه/دانشکده/گروه آموزشی :<br>دانشگاه                                                                                                    | ✓                                                                                                    |
| گروه آموزهی                                                                                                    | · · · · · · · · · · · · · · · · · · ·                                                                                                    |

در صفحه "داشبورد" در پنل "احراز هویت " دانشگاه/دانشکده/گروه آموزشی مربوطه را انتخاب کرده و فایل حکم را جهت ارزیابی به نماینده دانشگاه ارسال نمایید .

| نقش (ها): کاربر دانشگاهی دانشگاه علوم پزشکی تهران 🔹 🗸                                                                                                    | برمانوری<br>میدندندین درزگر<br>معاونت آموزشی/ مرکز مطالعات |
|----------------------------------------------------------------------------------------------------|------------------------------------------------------------|
|                                                                                                    | کاربر دانشگاهی                                             |
| احراز هویت به دانشگاه                                                                                                    | کاربر سایت<br>ٹ 🐸 🔱                                        |
| ا لازم است قبل از هر کاری در یکی از دانشگاهها احراز هویت شوید. پس لطفا فرایند احراز هویت را طی کنید.<br>قبل از شروع فرآیند احراز هویت اطلاعات تکمیلی خود را مانند مقطع تحصیلی و رتبه علمی را کامل نمایید. | 🚦 داشبورد                                                  |
| جهت احراز هویت ابتدا دانشگاه دانشکده و گروه آموزشی مورد نظر را انتخاب نموده و پس از آپلود فایل حکم درخواست خود را ثبت نمایید.                                                                             | 🛃 کارتابل من (*)                                           |
| انتخاب دانشگاه/دانشکده/گروه آموزشی :                                                                                                    | 💶 فعالیت های من ( + )                                      |
| دانشگاه                                                                                                    | 🂋 راهنمای سامانه                                           |
| دائشکده                                                                                                    | 🕓 تماس با ما                                               |
| گروه آموزشی                                                                                                    |                                                            |
| ائتخاب فايل حكم :                                                                                                    |                                                            |
| No file chosen Choose File                                                                                                    |                                                            |
| (jpeg jpg .gif .png .pdf)                                                                                                    |                                                            |
| ثبت درخواست احراز هویت<br>ا                                                                                                    |                                                            |

پس از ارسال درخواست منتظر نتیجه ارزیابی نماینده دانشگاه بمانید و فرآیند درخواست احراز هویت به دانشگاه را از صفحه فعالیت های من دنبال کنید.

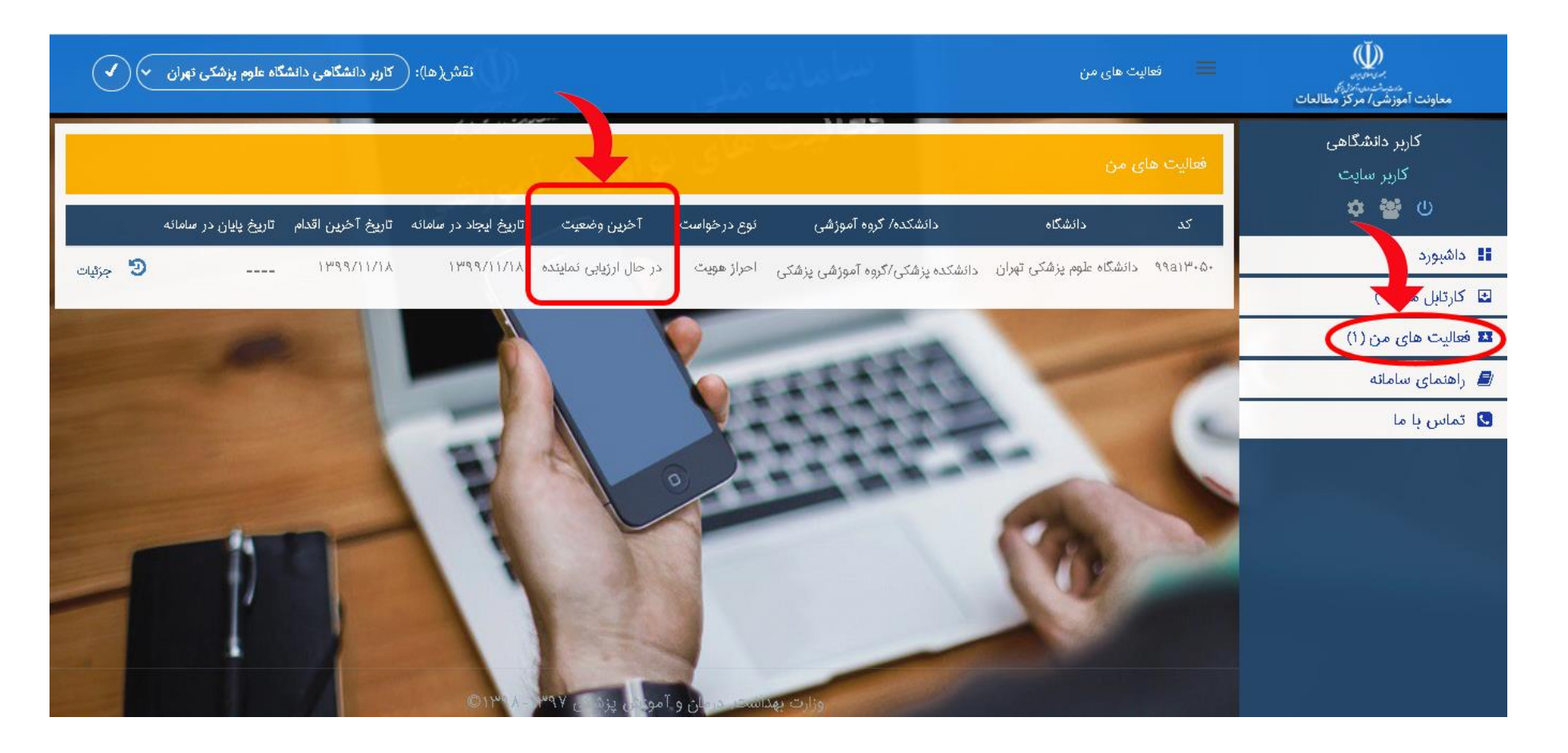

## فرآيند ارزيابي درخواست احراز هويت با ٣ رويكرد انجام مي شود

اگر تایید شود شما به عنوان کاربر دانشگاهی آن دانشگاه میتوانید در سامانه فعالیت نمایید.

اطلاع از تایید در صفحه "کار تابل من" اطلاع رسانی می شود."

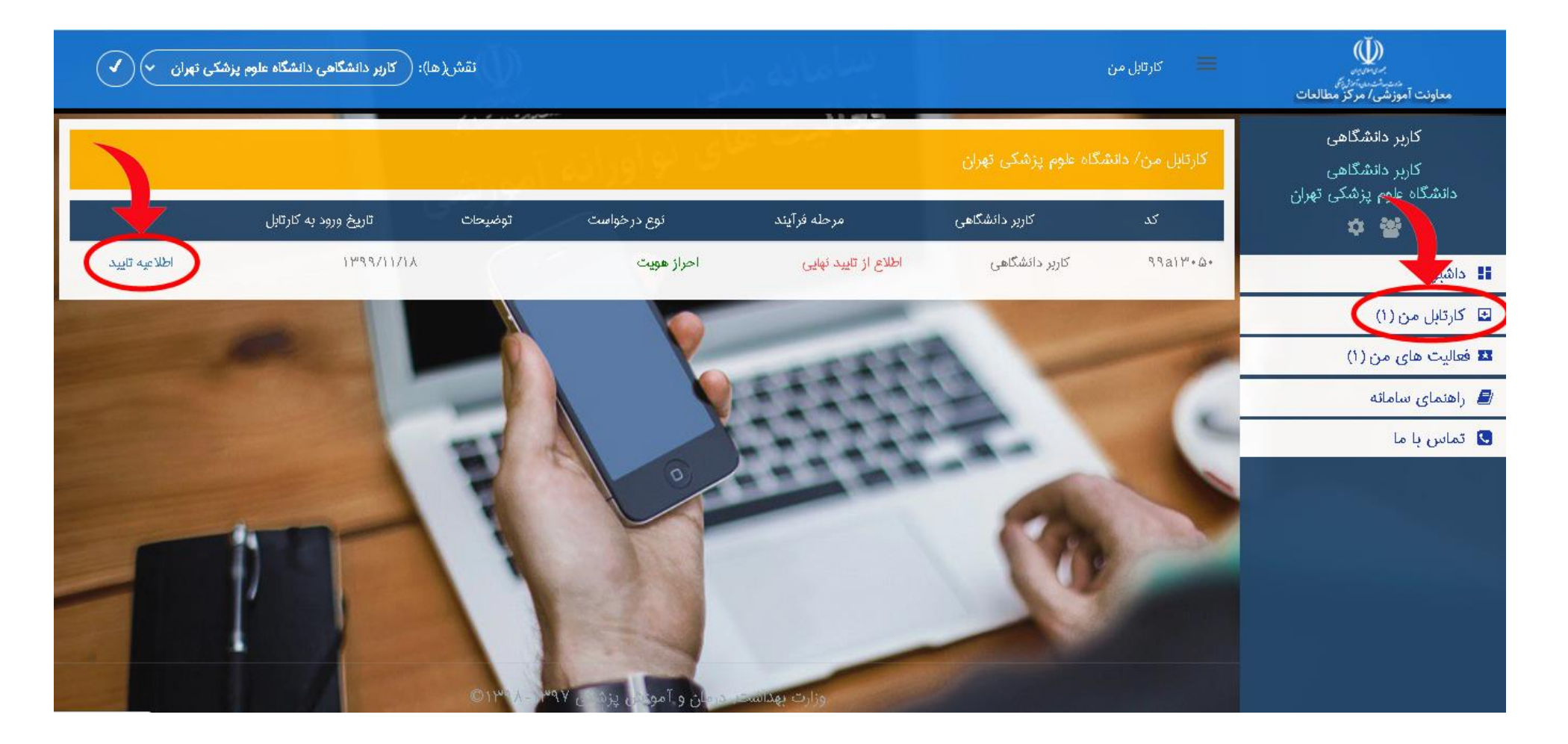

در اطلاعیه تایید دکمه "پایان درخواست" راانتخاب کنید.

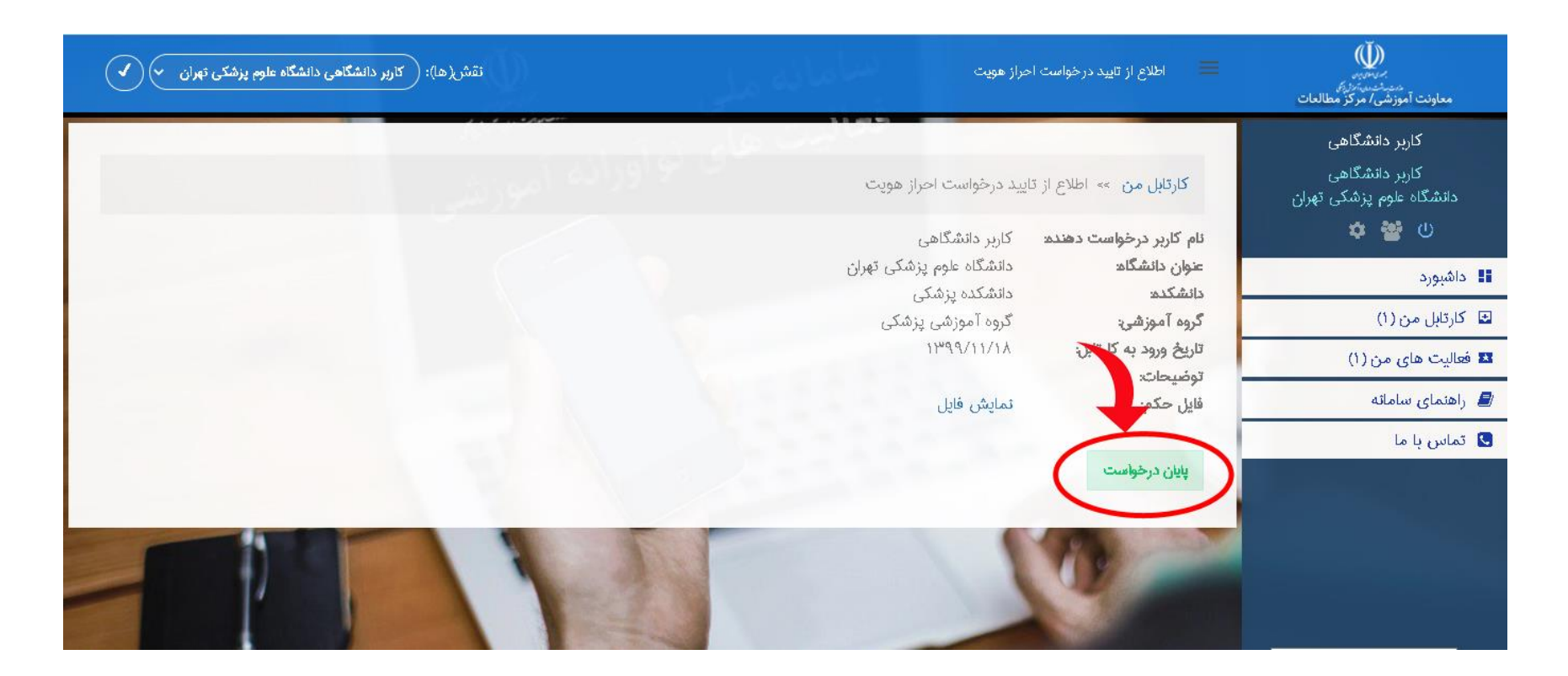

در صفحه "داشبورد" امکان ارسال پروپوزال و درخواست امتیازدهی دانش پژوهی فعال شده است.

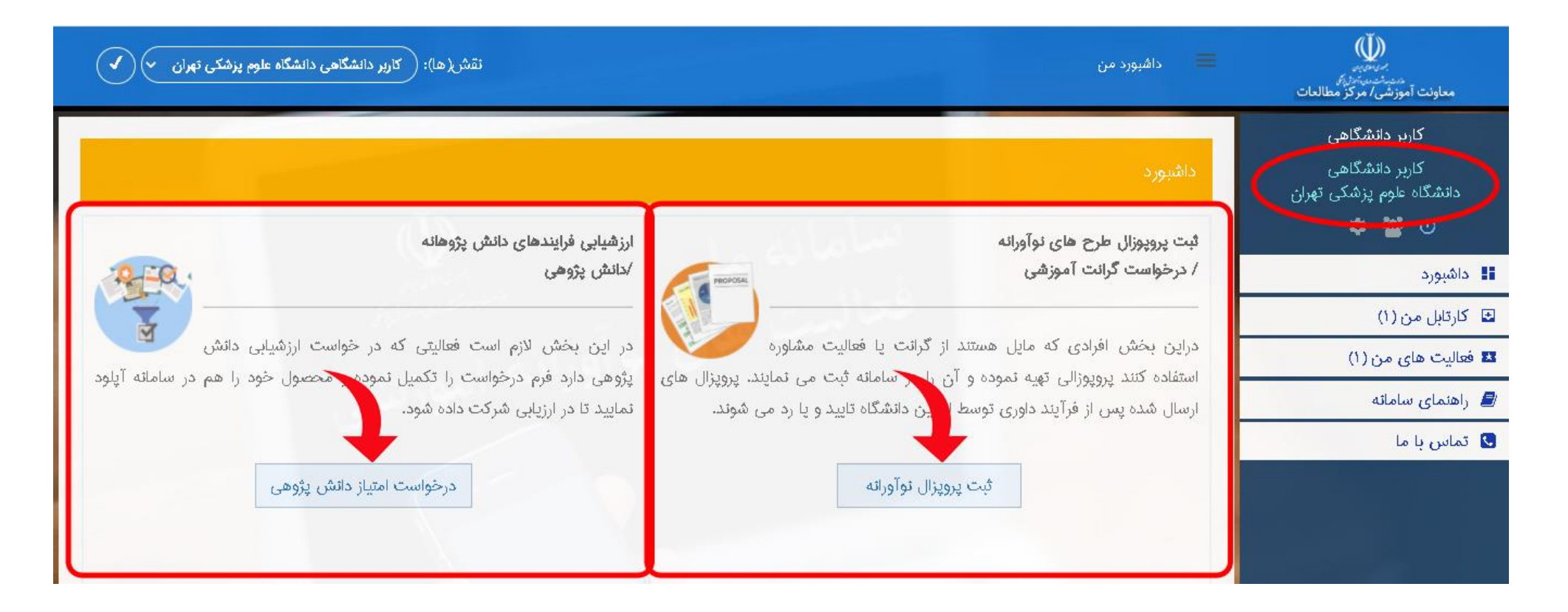

نماینده دانشگاه در فر آیند ارزیابی می تواند درخواست شما را رد و یا عودت دهد.

در هر دو حالت در کارتابل اطلاع رسانی می شود .